## Create a Non-Fillable PDF Form and/or Fill and Save a Fillable PDF Form

| Windows                                                                                          | Apple OS X                                        |
|--------------------------------------------------------------------------------------------------|---------------------------------------------------|
| Pre-requisite                                                                                    | No Pre-requisite                                  |
| ownload and install a free PDF tool: DoPDF.                                                      | PDF print driver is installed by default on OS X. |
| Note: Acrobat Designer in Acrobat Pro or Other Tool Will be Needed to Create a Fillable PDF Form |                                                   |

## Step 1: Create a New Non-Fillable PDF Document

Create or open a document with any tool on your computer.

## Fill and Save a Fillable PDF Form:

Want to create PDF Bookmarks? You can do it with novaPDF. novaPDF Pro can detect the headings from the original document and add bookmarks in the generated PDF file. You can define the text attributes for the document headings and for the generated bookmarks. Try it now:

OK

Cancel

http://www.novapdf.com

Enter your information in the previously created fillable PDF form.

| Step 2: Access the <b>Print</b> window.                                                                                                    | Step 2: Access the Print dialog.<br>Print Printer: 169.237.156.21 Presets: Standard Copies & Pages Copies & Pages Copies & All Current page Copies & All Current page Copies & All Current page Copies & Steetcion From: 1 Current page Copies & Steetcion From: 1 Current page Copies & Copies & Cop |
|----------------------------------------------------------------------------------------------------|----------------------------------------------------------------------------------------------------|
| Step 3: Select <b>DoPDF</b> as the printer in the Print<br>Window and click the <b>OK</b> button.<br>Print<br>Printer<br>Name: Corporation dopperson | Step 3: Click the <b>PDF</b> button (bottom-left corner) and<br>scroll to <b>Save as PDF</b><br><b>PDF Preview Supplies</b><br><b>Save as PDF</b>                                                                                                    |
| Step 4: Name the file and specify the location and click <b>OK</b> .                                                                                 | Step 4: Name the file, select a location and click Save.                                                                                                    |

The created or filled PDF document will be opened in Acrobat Reader.

Author: ladmin

Security Options...

Cancel Save

Subject: Keywords: